| Via<br>Une orientation             |                                                                                                    |                                                                                                    |                                                        |
|------------------------------------|----------------------------------------------------------------------------------------------------|----------------------------------------------------------------------------------------------------|--------------------------------------------------------|
| ۷<br>۱۸<br>۵                       | /ersion : 0<br>1odifié le :<br>7/04/2020                                                              | Récupérer un dossier à la demande de l'usager (bris de glace)                                                                                                    | PAD-001                                                |
|                                    |                                                                                                    |                                                                                                    |                                                        |
| <u>Contex</u><br>son aic<br>main s | <u>tte :</u> Un dossier<br>lant. La personi<br>ur le dossier ex                                       | de demande d'admission en établissement pour personnes âgées a été initié par un part<br>ne âgée concernée est actuellement accompagnée par votre service, et vous souhaitez pr<br>istant pour mettre à jour les données (et éventuellement gérer les demandes aux établiss                                                                                                    | iculier ou<br>endre la<br>sements).                    |
| <u>Récupe</u>                      | érer un dossier                                                                                       | à la demande de l'usager (fonctionnalité « bris de glace »)                                                                                                    |                                                        |
| 1.                                 | Depuis l'ongle                                                                                        | et « Grand Âge », cliquer sur « Récupérer un dossier à la demande de l'usager »                                                                                                    |                                                        |
| 2.                                 | Renseigner le                                                                                         | numéro de dossier et le nom de <u>naissance</u> , puis cliquer sur « <b>Rechercher</b> »                                                                                                    |                                                        |
|                                    | N° de na                                                                                              | dossier 43414204 (i)<br>issance DURAND<br>Rechercher                                                                                                    |                                                        |
|                                    | V<br>D<br>Vo<br>Att                                                                                   | Yous n'êtes actuellement pas habilité à accéder au dossier de cette personne.<br>Mossier n° 43414204<br>Arme DURAND FANNY<br>lé(e) le 12/04/1928<br>ue des lias, 6905 LYON 05<br>iréé le 25/03/2020, modifié le 07/04/2020<br>us devez répondre à quelques questions afin de savoir si vous êtes en droit d'accéder au dossier.<br>tention, l'utilisation de cette fonctionnalité est surveillée par le système, les réponses apportées ci-dessous sont déclarées sur l'honneur<br><b>émarrer</b>                                                                                                    |                                                        |
| 3.<br>4.<br>5.<br>6.               | Vérifier l'iden<br>Répondre aux<br><i>Est-ce</i><br><i>Avez-</i><br>Cliquer sur « A<br>Renseigner l'é | tité du demandeur, et lancer la procédure de récupération du dossier en cliquant sur « De<br>questions qui permettent d'attester que l'unité qui récupère le dossier accompagne l'us<br>que votre structure accompagne actuellement le demandeur dans sa démarche ? O Oui<br>yous l'accord du demandeur ? O Oui O Non O Le demandeur n'est pas en capacité de<br>Accéder au dossier »<br>Établissement et l'unité qui accompagnent l'usager (le dossier sera alors intégré dans le                                                                                                    | émarrer »<br>ager :<br>O Non<br>répondre<br>tableau de |
|                                    | bord de l'unit                                                                                        | é correspondante) et renseigner la situation de l'usager dans la fenêtre ci-dessous :                                                                                                    |                                                        |
|                                    | Cett<br>norr<br>Que                                                                                   | s Bris de glace       Fermer ×         Forcer l'accès au dossier       e fonction est une procédure d'urgence qui ne doit être employée qu'en cas d'impossibilité absolue de suivre la procédure male.         Remplir les dernières informations pour vous attribuer le dossier         ile est la structure qui accompagne l'usager ?         Etablissement       MAIA 42 - Territoire FOREZ         Unité       MAIA - Forez         Situation actuelle de la personne *       © Domicile O Chez enfant/proche O Logement foyer         © EHPAD O Hôpital O SSIAD/HAD       O Accueil de jour O Autre |                                                        |
|                                    |                                                                                                    | Je force l'accès au dossier Annuler                                                                                                    |                                                        |
|                                    |                                                                                                    |                                                                                                    |                                                        |

- 7. Cliquer sur « Je force l'accès au dossier » (Cette étape entraine l'envoi d'un mail d'information à l'usager).
- 8. Le dossier est alors créé dans le tableau de bord, et il s'ouvre automatiquement. Les différents volets peuvent alors être consultés et modifiés (en fonction des droits de l'utilisateur). La gestion des demandes aux établissements, est quant à elle pour l'instant toujours bloquée : il est juste possible de consulter les demandes en lecture. L'étape suivante permet de débloquer la gestion des demandes (si besoin).

Version : 0 Modifié le : 07/04/2020

## Débloquer la gestion des demandes

 Depuis l'onglet « Recherche d'établissement » dans le dossier, cliquer sur « Débloquer la gestion des demandes » dans le bandeau en haut :

|                                                      | ANNUAIRES GRAND ÅGE                                                               | OBSERVATOIRE ADMINISTRATION             |                                                                                  |      |
|------------------------------------------------------|-----------------------------------------------------------------------------------|-----------------------------------------|----------------------------------------------------------------------------------|------|
| <u>eil</u> > Grand Åge > Doss                        | ier médico-social n*43414204                                                      |                                         |                                                                                  |      |
| letour au tableau de bor                             | d                                                                                 | 🗎 Télé                                  | charger le dossier Le demandeur                                                  |      |
| Suivi des demande                                    | Vous n'avez pas les droits pour gérer les demander                                | Débloquer la gestion des demandes       | N° dossier 43414204<br>Identité Mme DURAND FANNY 92 ans<br>Adresse rue des lilas |      |
| 3 demandes actives                                   | s                                                                                 | Afficher les demandes annulées          | 69005 LYON 05<br>Statut Admission proposée pour le 12/04/                        | 2020 |
|                                                      |                                                                                   |                                         | Urgence   Dans les 6 mois                                                        |      |
| <ul> <li>Etablissemen</li> <li>Hébergemer</li> </ul> | its connectés à ViaTrajectoire<br>nt permanent Dans les 6 mois Modifier l'urgence |                                         | Degré de <b>4</b> (26 mars)<br>dépendance                                        |      |
| Description of                                       | USLD ST BONNET LE CHATEAU                                                         | Admission proposée pour le 12/04/2020 🧐 | Contenu du dossier                                                               |      |
|                                                      | Etab.Soins Long.Dur.<br>42380 ST BONNET LE CHATEAU                                |                                         | VOLET ADMINISTRATIF Valide (07 ovr.)                                             |      |
|                                                      | Tél. 04 77 50 55 00 - Fax 04 77 50 55 99                                          |                                         | VOLET MÉDICAL Validé (26 mars)                                                   |      |
|                                                      | En savoir plus +                                                                  | i Détails 📼 Actions                     | VOLET AUTONOMIE Validé (26 mars)                                                 |      |
| -                                                    | USLD HOPITAL DE FOURVIERE                                                         | Demande envoyée 🧏                       | PIÈCES JOINTES                                                                   |      |
|                                                      | Etab.Soins Long.Dur.<br>69005 LYON                                                |                                         | Suivi du dossier                                                                 |      |
|                                                      | For savoir plus b                                                                 | ······································  | RECHERCHE DIÉTARI ISSEMENT                                                       |      |
|                                                      | CIT SOLOTI DIAS 4                                                                 | := Details + Actions                    |                                                                                  |      |

2. Confirmer que l'unité accompagne l'usager, et que son accord a été recueilli, en cliquant sur « J'accepte les conditions, je débloque la gestion des demandes »

| Accès Bris de glace                                                                                                    |                                                                                         | Fermer  |
|----------------------------------------------------------------------------------------------------|-----------------------------------------------------------------------------------------|---------|
| Débloquer la gestion des demandes                                                                                                    |                                                                                         |         |
| Vous n'êtes actuellement pas habilité à gérer les échanges avec les éta                                                                                                    | ablissements médico-sociaux. Attention, en forçant l'accès, vous certifie:              | que     |
| <ul> <li>votre unité accompagne le demandeur dans sa démarche</li> <li>vous avez l'accord du demandeur ou de l'un de ses aidants (l'u<br/>si vous n'êtes pas sûr d'avoir l'accord des personnes concernée</li> </ul> | utilisation de cette fonctionnalité est surveillée par le système, ne l'utilise<br>es). | z pas   |
|                                                                                                    | l'accente les conditions je débloque la gestion des demandes                            | Annuler |

3. Le dossier est désormais totalement accessible, et **peut être géré dans sa globalité par les professionnels de l'unité concernée**. Cette étape entraine également l'envoi d'un mail à l'usager.

IMPORTANT : cette fonctionnalité de bris de glace n'est pas accessible lorsqu'une unité professionnelle est déjà référente du dossier (il ne peut y avoir qu'une unité référente à la fois). Lorsqu'il existe déjà une unité référente, le message suivant est affiché, lors de la recherche du dossier au lancement de la procédure :

| Nom de naissance                                       | TEST                                                                                                    |                                                                    |                                                        |
|--------------------------------------------------------|----------------------------------------------------------------------------------------------------|--------------------------------------------------------------------|--------------------------------------------------------|
|                                                        | Recherch                                                                                                    | her                                                                |                                                        |
| Vous                                                   | n'êtes actuellem                                                                                                    | ent pas habilité à accéder au dossier                              | de cette personne.                                     |
| Dossii<br>M TES<br>Né(e)<br>fafafg<br>Créé I<br>Struct | er nº 42187199<br>ST TEST<br>le 01/01/1920<br>jdfg, 43100 BEAUMONT<br>je 29/04/2019, modifié le 27<br>ure référente : CLINIQUE PNEU | 7/05/2019<br>IMOLOGIE LES RIEUX - Clinique "Les Rieux" 26110 NYONS | Nom et coordonnées de l'unit<br>actuellement référente |
|                                                        | nsable de service : Vottero Gal                                                                                                    | brielle - Tél : 04 75 26 55 00                                     |                                                        |

En cas de besoin, il faut contacter l'unité actuellement référente pour lui demander de « transférer le dossier ». Elle devra alors choisir l'établissement et l'unité à qui il faut transférer la responsabilité du dossier, et n'y aura plus accès.

En cas de questions, vous pouvez contacter les équipes en charge du déploiement de ViaTrajectoire dans votre département.